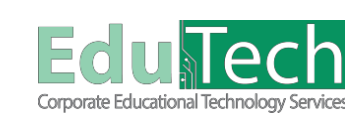

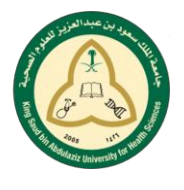

ــامــعـــــة .. لـصـحـــــة وطــــــــز

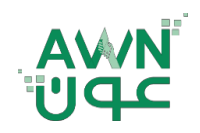

Version 1

ET-AWN-223

Guide Reference:

## إرسال واجب باستخدام SafeAssign

## الوصول إلى الواجب:

يمكنك العثور على الواجبات الخاصة بك عن طريق:

- رابط في قائمة المقرر الدراسي يسمى "الواجبات".
- قد يدمج مدرسك الواجبات في محتوى كل أسبوع.
- \* اسأل مدرسك إذا كانت لديك أسئلة حول كيفية تنظيم المقرر الدراسي.

## كيفية رفع الواجب:

- 1. في صفحة رفع الواجب، راجع الإرشادات، وتاريخ الاستحقاق، والنقاط المحتملة، وقم بتنزيل أي ملفات تم توفير ها من قبل مدرسك.
  - تظهر رسالة لإعلامك بأن الواجبات المرسلة الخاصة بك سيتم معالجتها بواسطة SafeAssign.
  - أنقر على كتابة تقديم لتوسيع المنطقة التي يمكنك كتابة التقديم فيها. يمكنك استخدام الوظائف في المحرر لتنسيق النص.
    - إرفاق الملفات حسب:
    - استعراض الملفات المحلية، لتحميل ملف من جهاز الكمبيوتر الخاص بك.
    - اسحب الملفات من جهاز الكمبيوتر الخاص بك إلى "النقطة الفعالة" في منطقة إرفاق الملفات.
- 5. يقبل SafeAssign الملفات بتنسيق doc. و docx. و docm.و ptt.و odt. و txt.و ptt.و pdf.و html.فقط. ولن يتم التحقق من الملفات الموجودة بأية تنسيقات أخرى من خلالSafeAssign
  - 6. اختياري، اكتب تعليق حول الواجب المرسل الخاص بك.
    - 7. حدد إرسال.

\*تظهر صفحة محفوظات مراجعة التقديمات مع معلومات حول الواجب الذي أرسلته ورسالة تحتوي على رقم تأكيد لعمليات الإرسال الناجحة.

تحميل الواجب: واجب الاسبوع الأول

|                            | إرشادات الراجب                                                                                                    |   |
|----------------------------|----------------------------------------------------------------------------------------------------|---|
|                            | داری الاستقال<br>الأوسفه - مختوفتیر ۲۰۰۲<br>۱۳٫۱۳ .                                                                                                    |   |
| البنه ليا.                 | هد از بار مدافرید نها پنی آم واق طی (1) هم رواف لیم اعدانیا زمارتها کنز ، من عملت SaleAssign (ما و تاق می سیاست سرسیا Biodocord inc را کیکه اعماد بارسته فرواف ما و (3) ان اعمادها را اعدادی (3) ان اعمادها را (3) ا<br>اور هم موسسه                                                                                                    |   |
|                            | تلايم الراهب                                                                                                    |   |
| (                          | ى بىرىنى كىلىتىم<br>                                                                                                    |   |
| L                          | چنی SafeAesign نشکت بسیس SafeAesign نشکت بسیس docx ، doc و toppt، ppt، ppt، ppt، ppt، got مد ران به السق من الشفت البروي من عالى SafeAesign بن عالى SafeAesign بن عالى الموادي من عالى SafeAesign بن عالى الموادي من عالى الموادي من عالى الموادي من عالى الموادي من عالى الموادي من عالى الموادي من عالى الموادي من عالى الموادي من عالى الموادي من عالى الموادي من عالى |   |
|                            | جفافة تعلیقات<br>المرات<br>السمان علی نرید (ترارت، اسما علی ALT+FN+F10 (السیرم التسمی) از ALT+FN+F10 (علام العام الحال)<br>سی سی سی سی می از Company (العام الحال) (Mac) (العام الحال) (Mac) (العام الحال) ((العام الحال) (الحال) ((العام الحال) ((((((((((((((((((((((((((((((((((((                                                                                     | _ |
| إلغاء الأمر خط سوده الإسلو | عد الانتهاء، انفر قوق تقديم.<br>بشكل اختبارك، انفر قوق <b>خط كمسبودة</b> لحمط التغييرات ومنابعة العمل لاحلًا، أو انفر قوق <b>إلغاء الأمر</b> لإنهاء بدون حفظ التغييرات.                                                                                                    |   |

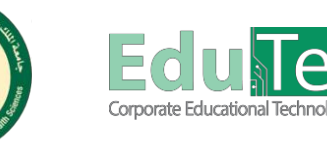

جــامـعــــة .. لـصـحــــة وطـــ

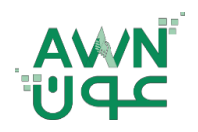

Version 1

ET-AWN-223

Ú\_\_\_\_

Guide Reference:

## عرض واجبات SafeAssign المرسلة

قم بعرض واجباتك المرسلة وتقارير SafeAssign المرتبطة بها عن طريق الوصول إلى الواجب بعد إرسال الورقة الخاصة بك. يصبح هذا الخيار متاحًا فقط إذا سمح المعلم بذلك<u>.</u>

- قم بالرجوع إلى الواجب الذي قمت بإرساله مسبقًا.
- 2. ضمن تفاصيل الواجب، حدد SafeAssign .
   اعرض النسبة المئوية للمطابقة الإجمالية التي تم اكتشافها بواسطة SafeAssign. في حالة وجود عدة مرفقات لديك، ستقوم SafeAssign بتحليل كل مرفق على حدة.
- ٤. في حالة سماح مدرسك بمحاولات متعددة، قم بتحديد محاولات أخرى لعرض تحليل SafeAssign الخاص بهذا المحتوى.
  - 4. لمعرفة المزيد، حدد عرض تقرير الأصالة الخاص بالمحاولة.

|                                |                                                                     |                |                                                                                                    | مراجعة سجل التقديم: واجب الاسبوع الأول |
|--------------------------------|---------------------------------------------------------------------|----------------|----------------------------------------------------------------------------------------------------|----------------------------------------|
| < 53<br>100/ <b>100.00</b>     | تنفسيل الوابيب ~<br>سفحة ~ الله<br>التغيير<br>المداية الفترة الأمر: | س 2 → 2 س Q (0 | £                                                                                                    | ∽ ∽ 骨 世                                |
| 100/ 100.00                    | محتولة<br>م. 2010 (١٩٢٩) ١٩                                         |                | 1005 (S) (S)                                                                                                    |                                        |
| 100% بېمىلى للىمابتە           | SafeAssign ^                                                        |                | Journal topic page:<br>The journal topic page is divided into two main sections: the content frame and the sidebar.                                     |                                        |
| S                              | الراجبت الدرسلة لـ SAFEASSIGN                                       |                | Create Journal Entry: You can create as many blog entries as you want.     Journal Instructions: Expand the section to review the journal instructions. |                                        |
| 100% Weekly tip-               | - Journal - Student<br>s.DOCX                                       |                | Comment: Select to add your thoughts.     View Drafts: Access entries saved as drafts.                                                                  |                                        |
|                                |                                                                     |                | <ol> <li>Journal Details in the social, expand the section to view the journal mornatori, including in<br/>comments were made.</li> </ol>               |                                        |
| Meekly tip- Jour               | mai - Students.DOCX                                                 |                | 1                                                                                                    |                                        |
| موافق حفظ كدموذج العدم من جنده |                                                                     |                |                                                                                                    |                                        |
|                                | -                                                                   | 0              |                                                                                                    | 2                                      |
|                                | 28                                                                  |                |                                                                                                    |                                        |
|                                |                                                                     |                |                                                                                                    | C.                                     |
|                                | Car                                                                 |                |                                                                                                    | C.17                                   |
|                                | 01                                                                  | 200r           | 241                                                                                                    |                                        |
|                                |                                                                     | 005            | Sec. 1                                                                                                    |                                        |
|                                |                                                                     | 172            | Nº.                                                                                                    |                                        |
|                                |                                                                     | - Olevan       | (0) ent                                                                                                    |                                        |
|                                |                                                                     | C. A.D.        | I MARSIN                                                                                                    |                                        |
|                                |                                                                     |                |                                                                                                    |                                        |
|                                |                                                                     |                |                                                                                                    |                                        |
|                                |                                                                     |                |                                                                                                    |                                        |
|                                |                                                                     |                |                                                                                                    |                                        |
|                                |                                                                     |                |                                                                                                    |                                        |
|                                |                                                                     |                |                                                                                                    |                                        |
|                                |                                                                     |                |                                                                                                    |                                        |
|                                |                                                                     |                |                                                                                                    |                                        |
|                                |                                                                     |                |                                                                                                    |                                        |